Tutorial per operare nel Registro

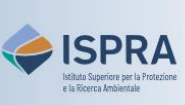

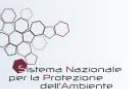

## **Accesso al Registro**

Versione 1: 22.02.2024

Italia

Per accedere al Registro l'utente deve risultare iscritto, cioè deve aver completato le fasi di registrazione e di attivazione dell'utenza descritte alla pagina <u>Come iscriversi al Registro</u> del sito web ARIET, dove sono disponibili anche i relativi *TUTORIAL*.

L'accesso al Registro richiede un doppio livello di autenticazione: tramite il proprio **account EU Login** e tramite l'utilizzo di un **dispositivo mobile** sul quale è stata installata l'App EU Login (*soft token*). Entrambi i metodi di autenticazione vengono impostati durante la fase di registrazione.

Se si riscontrano problemi durante le operazioni di log-in, si prega di consultare la pagina <u>Problemi di</u> <u>accesso</u> o il tutorial *Aggiornamento di un dispositivo mobile* alla pagina <u>Tutorial e guide</u> del sito web ARIET.

Segui le indicazioni della tabella per accedere al Registro

|   | Elemento dell'interfaccia                                                                                                    | Operazioni da eseguire                                                                                                    |
|---|----------------------------------------------------------------------------------------------------|----------------------------------------------------------------------------------------------------|
| 1 | I star       Wetcame to the Union Registry         I star       Image: Star         I star       Image: Star         I star       Ima                                                                                                    | Accedi alla sezione italiana del Registro dell'Unione<br>https://union-registry.ec.europa.eu/ar/<br>Dal menu a tendina in alto a sinistra seleziona "Italia" e<br>clicca su Login                                                                                                    |
| 2 | euregistery is chiede di autoniticarii<br>Acceedi per continuare<br>leurent fininga entit i fraesitutori<br>conteriore<br>Casa accest<br>Fatta entiti fininga entit per etto per                                                                                                    | Inserisci il tuo indirizzo e-mail e clicca su Avanti<br>L'indirizzo email è quello utilizzato durante la creazione dell'account in EU<br>Login. Se non hai ancora effettuato la registrazione, clicca su <i>Crea un account</i><br>e consulta il tutorial <b>Registrazione nuovo utente</b> alla pagina <u>Tutorial e guide</u><br>del sito web ARIET |
| 3 | Accedi per continuare<br>Bervenuola<br>Martino de la contractional<br>Martino de la contractional<br>Martino de la contraction | Inserisci la password e seleziona dal sottostante menu a<br>tendina l'opzione <b>App EU Login con codice QR</b><br>Clicca su <b>Accesso</b>                                                                                                    |
| 4 | ecc.uniconvergistry.acc.europa.au is chiede el automicant<br>In attessa di conferma dal dispositivo<br>Unice unice unice unice unice unice unice<br>Unice unice unice unice unice unice unice<br>Octobre unice unice unice unice unice unice<br>Octobre unice unice unice unice unice unice unice<br>Unice unice unice unice unice unice unice unice unice<br>Unice unice unice unice unice unice unice unice unice<br>Unice unice unice unice unice unice unice unice unice unice<br>Unice unice unic                                                                                                    | Il Registro ti invia una richiesta di conferma sul tuo<br>dispositivo mobile                                                                                                    |
| 5 | 2010 • 14 2010 • 14 2010                                                                                                    | Apri l'App EU login dal tuo dispositivo mobile e clicca su<br>CONTINUA                                                                                                    |
| 6 | Compared and a second and a second and                                                                                                    | Esegui l'autenticazione tramite l'inserimento del codice<br>PIN associato al tuo dispositivo mobile o con la tua<br>impronta digitale                                                                                                    |

## Elemento dell'interfaccia

Operazioni da eseguire

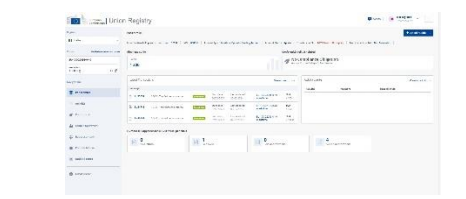

7

Il sistema visualizza l'Home page del Registro

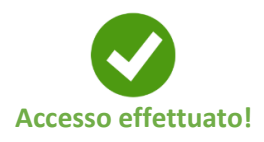